### הגדרת תצורת הטלפון

# הגדרת תצורה דרך ממשק האינטרנט

#### גישה לממשק המשתמש המקוון:

1.לחץ על המקש **OK** כאשר הטלפון במצב מנוחה כדי לקבל את כתובת ה-IP שלו.

2.פתח את הדפדפן במחשב שלך, הזן את כתובת ה-IP לשורת הכתובת (למשל "http://192.168.0.10" או [192.168.0.10") ולחץ על **Enter**.

3.בדף הכניסה הזן את שם המשתמש (ברירת מחדל: admin) ואת הסיסמה (ברירת מחדל: admin) ולחץ על C**onfirm** (אישור).

**וערה:** כדי לקבל גישה לממשק המשתמש המקוון מקם את המחשב באותו מקטע רשת כמו זה של טלפון ה- IP **הערה:** כדי לקבל גישה לממשק המשתמש המקוון מקם את המחשב. (192.168.0.X). למידע נוסף צור קשר עם מנהל הרשת.

#### הגדרות רשת: לחץ על IPv4 Config <- Basic <- Network הגדרות רשת:

ניתו לקבוע את הגדרות הרשת בדרכים שלהלו:

כברירת מחדל, הטלפון מנסה ליצור קשר עם שרת DHCP שברשת שלך כדי לקבל את הגדרות הרשת התקפות שלו, לדוגמה כתובת IP, מסכת רשת משנה, כתובת gateway וכתובת DNS.

**כתובת IP סטטית:** אם הטלפון לא מסוגל ליצור קשר עם שרת DHCP מכל סיבה שהיא, עליך להגדיר ידנית בטלפון cons משנית. כתובת IP, מסכת רשת משנה, כתובת DNS, כתובת DNS כתובת DNS

**הערה:** הגדרות רשת שגויות עלולות למנוע את הגישה לטלפון שלך ולפגוע בביצועי הרשת. למידע נוסף צור קשר עם מנהל הרשת.

#### (1,2,3=X) Account X <- Account על לחץ על (1,2,3=X)

הפרמטרים של החשבון:

Register Status (מצב רישום): Line Active (קו פעיל): Label (תוית): Display Name (שם תצוגה): User Name (שם רישום): Register Name (סימה): Server Host שרת מארח):

מציג את מצב הרישום של החשבון הנוכחי. ניתן לבחור בין Enabled/Disabled (מופעל/מושבת)כדי לאפשר או לנטרל את החשבון מוצגת על המסך כדי לזהות את החשבון. השם הזה מוצג כזיהוי מתקשר בעת ייזום שיחה. נותן השרות הוא שמספק שם זה לצורך רישום (נדרש). מזהה מאומת שמספק נותן השרות לצורך אימות (נדרש). נותן השרות הוא שמספק אותו לצורך רישום (נדרש). נותן השרות הוא שמספק אותו לצורך רישום (נדרש).

#### סמלי סטטוס רישום על מסך LCD:

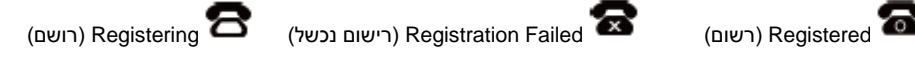

**הערה:** בדוק עם מנהל הרשת אם במהלך הרישום הופיעה שגיאה או אם יש צורך בהגדרת תצורה ספציפית עבור הרישום שלך.

# הגדרת תצורה דרך ממשק המשתמש בטלפון

#### הגדרות רשת:

לחץ על מקש הבחירה Menu (תפריט) כאשר הטלפון במצב מנוחה, בחר ב Settings (הגדרות) -> Metworked (הגדרות) -> Network (רשת)-> Settings (הגדרות מתקדמות) (סיסמה: Network -- (admin)

כדי להגדיר את הרשת. WAN Port/VLAN/Webserver Type/802.1x/VPN

#### הגדרות חשבון:

לחץ על מקש הבחירה Menu (תפריט) כאשר הטלפון במצב מנוחה, ב בחר ב Settings (הגדרות) -> Advanced (הגדרות) -> Settings (הגדרות מתקדמות) (סיסמה: Account -- (admin -- (admin) (הגדרות מתקדמות)

הגדרת תצורה דרך ממשק **Configuring via web user interface**-הגדרת תצורה הרך ממשק האינטרנט).

לקבלת מידע נוסף עיין במדריך המקוון למשתמש הזמין בכתובת: http://www.yeaiink.com/DocumentDownioad.aspx?Cateld=142&flag=142 2013 YEALINK NETWORK TECHNOLOGY CO.,LTD. © כל הזכויות שמורות

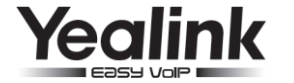

# Gigabit טלפון IP סופר-אלגנטי בחיבור SIP-T42G

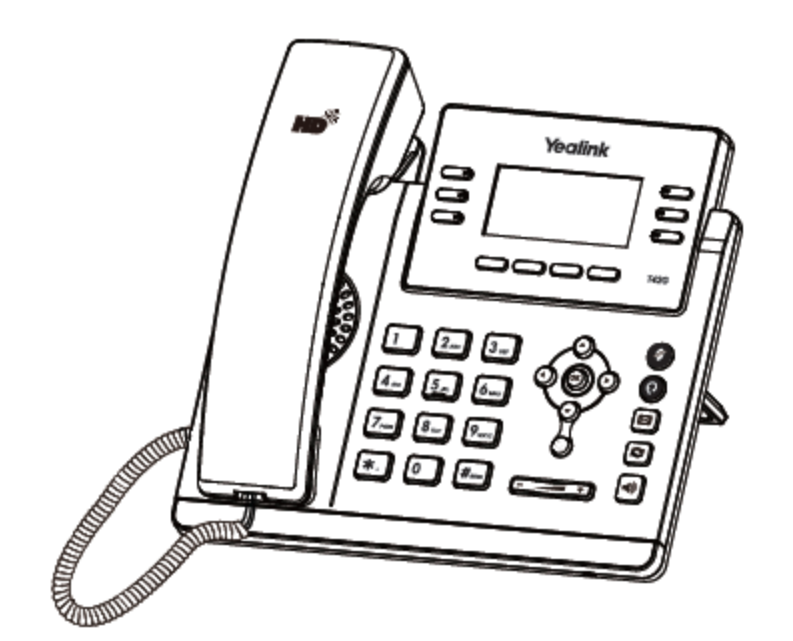

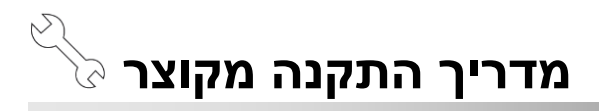

www.yealink.co.il

מתייחס לקושחה מגרסה 71 ומעלה.

## תכולת האריזה

האריזה מכילה את הפריטים שלהלן. אם חסר בה משהו, צור קשר עם ספק הציוד.

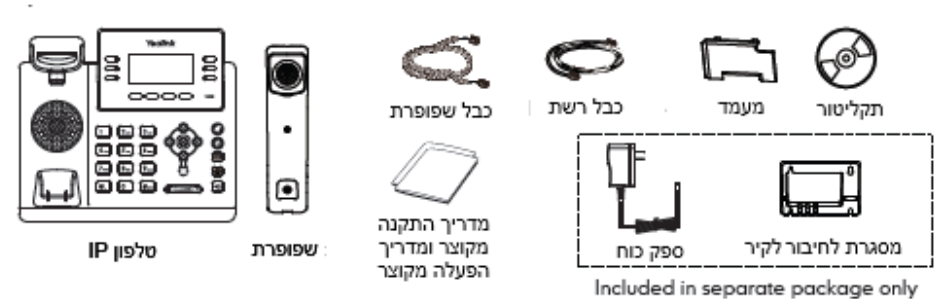

# הרכבת הטלפון

חבר את המעמד השולחני כמתואר להלן:

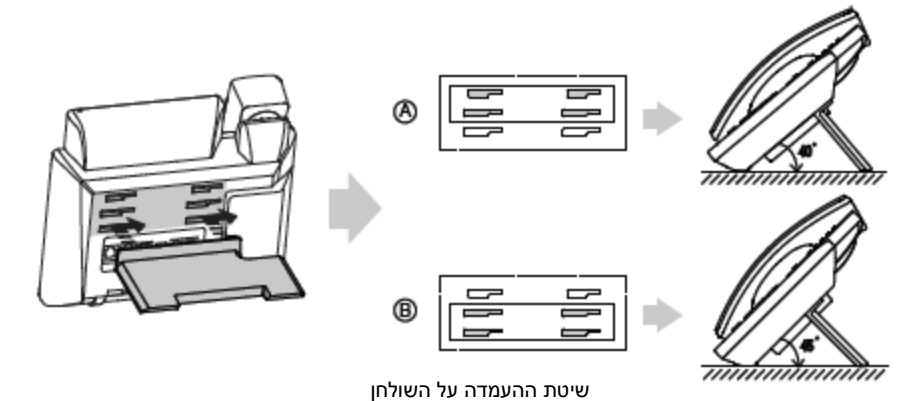

הערה: ניתן גם להתקין את הטלפון על גבי הקיר באמצעות המתלה האופציונאלי.

#### חבר את השפופרת ואת מערכות הראש האופציונליות כמתואר להלן:

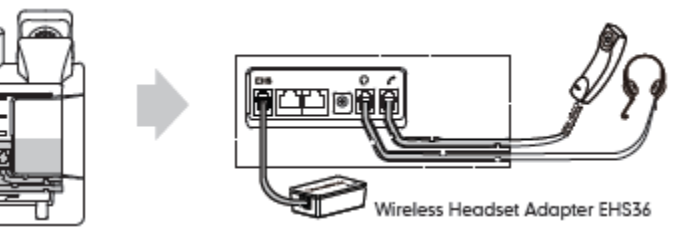

. הערה: את מערכת הראש או את המתאם לחיבור מערכת ראש אלחוטית מדגם EHS36 יש לרכוש בנפרד.

# 3. חבר את הרשת ואת המתח כמתואר להלן:

לרשותך שתי אפשרויות לחיבור המתח. מנהל הרשת ייעץ לך באיזו אפשרות להשתמש.

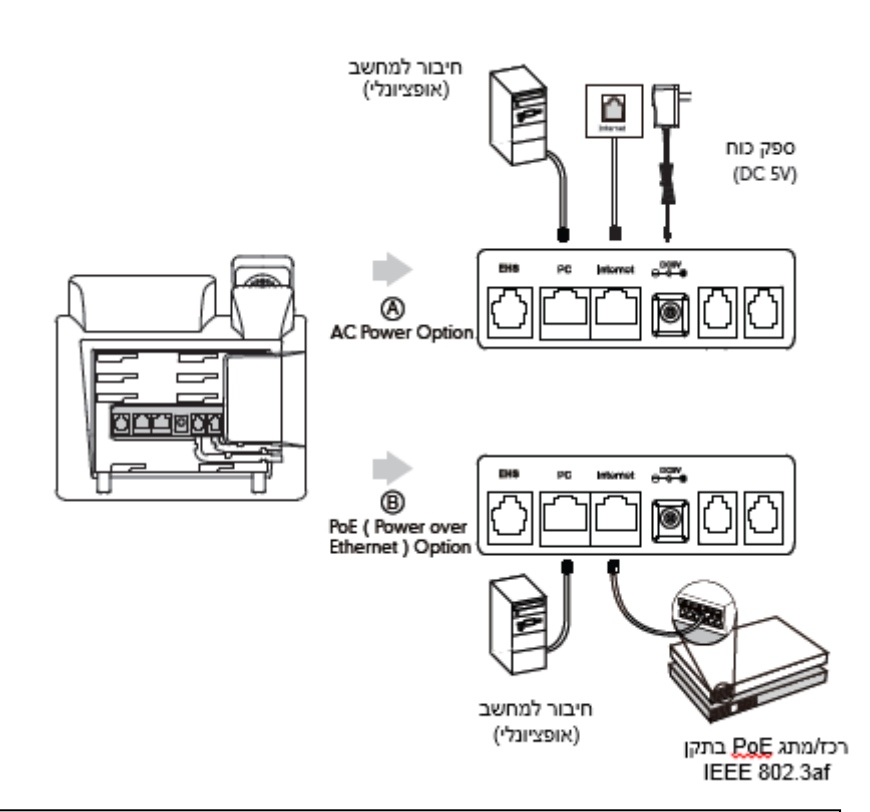

הערה: אם מתח מסופק דרך הרשת (PoE), אין צורך לחבר את ספק הכוח. ודא שכבל הרשת והרכז/מתג תומכים בתקן PoE.

# אתחול הטלפון

לאחר חיבור טלפון ה-IP לרשת ולאספקת החשמל הוא מתחיל אוטומטית בתהליך של אתחול עצמי ברשת. לאחר מכן אפשר להגדיר את תצורת הטלפון דרך ממשק המשתמש ברשת או בטלפון.

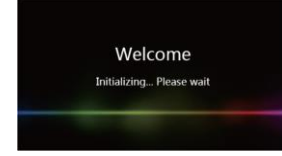